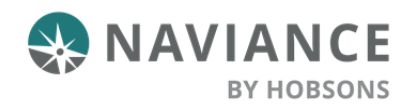

Congratulations Seniors!!!! Before you move on to your life after high school, we would like for you to take the **2021 Class of 2021 Senior Exit** survey. Below you will find instructions on how to access and complete this survey.

Log into ClassLink. Click on the Naviance Student Icon.

Once in Naviance- To get started, click the My Planner tab on the upper right-hand corner of your Naviance Student home page.

| Naviance   <i>Student</i> |                       | lome | Colleges | Careers  | About Me          | My Plan | ner |
|---------------------------|-----------------------|------|----------|----------|-------------------|---------|-----|
| Welcome, Demo Counselor!  |                       |      |          | MY<br>Ow | PLANNER<br>erview |         |     |
| Search for Colleges       | 🔍 Type a college name |      | s        | Goals    |                   |         |     |
|                           |                       |      | [        | Tasks    |                   |         |     |

Next, click **Tasks** on the drop-down menu. On the left side, you will find **Tasks you Need to Work On**. Locate the **Complete Senior Exit Survey/Next Step** task and click it.

| Overview                   | Goals To-Do List Tasks Assigned to Me                                                                          |                               |
|----------------------------|----------------------------------------------------------------------------------------------------|-------------------------------|
| My T<br>Tasks a<br>them to | asks<br>re assigned to you by your school. They can be pretty important, some of t<br>be sure you're on track. | nem are even required to grad |
| Tasks ye                   | ou Need to Work On                                                                                             |                               |
| 🖶 TASK                     | Apply for scholarships<br>DUE Friday Apr 30, 2021<br>Assigned by Your Counselor                                | RECOMMENDED                   |
| 🚖 TASK                     | Apply to college<br>DUE – Friday Apr 30, 2021<br>Assigned by Your Counselor                                    | REQUIRED                      |
| 한 TASK                     | Complete the Class of 2021 Senior Exit Survey<br>DUE Friday Apr 30, 2021<br>Assigned by Your Counselor         | REQUIRED                      |

1. Find the pink box with the arrow in it. Click take this survey on the right side.

| Complete the Class of 2021 Senior Exit Survey | Status: Not started                                 |
|-----------------------------------------------|-----------------------------------------------------|
| DUE Friday Apr 30, 2021                       | Vo complete this task, you need to take this survey |

- 2. Read each question and enter/select the appropriate answer.
- 3. At the bottom of the page, click the **Save and Come Back** or **Save and Finish** button when you have answered all questions. After you submit answers (click the Save and Finish button), you will NOT be able to return to edit these answers.

| SAVE AND COME BACK | SAVE AND FINISH |
|--------------------|-----------------|
|--------------------|-----------------|

4. After submitting please be reminded to upload proof of all college acceptances and awarded scholarships.

| Important To-Dos and Tasks |                                                                                           |        |                                                                                      |  |
|----------------------------|-------------------------------------------------------------------------------------------|--------|--------------------------------------------------------------------------------------|--|
| 🕏 TASK                     | Proof of Scholarships Received<br>DUE Thursday Jul 15, 2021<br>Assigned by Your Counselor | 🖹 TASK | Proof of College Acceptance<br>DUE Friday Apr 30, 2021<br>Assigned by Your Counselor |  |
| See                        | All in My Planner                                                                         |        |                                                                                      |  |

Note: You will not be able to return to survey after you Confirm Submission.